## Signing up for a Royal Canin Pro Deal for Eukanuba Medium Breed - chicken

Go to my.royalcanin.com and apply for a new account.

| Henu Menu | **                                                                                                    | Contact Us                                                                                                    | 8<br>Sign In | ₩<br>Cart |
|-----------|----------------------------------------------------------------------------------------------------|----------------------------------------------------------------------------------------------------|--------------|-----------|
|           | Welcome to the Royal Canin <sup>®</sup> Pet                                                                                                    | Existing users                                                                                                    |              |           |
|           | Professional Online Portal!                                                                                                    | Username                                                                                                    |              |           |
|           | Together, we share a passion for pets and their wellbeing. At Royal Canin, we<br>commend pet professionals for their dedication to helping cats and dogs live<br>their healthiest lives. As a partner, you've been granted access to our pet | Password                                                                                                    |              |           |
|           | professional online portal, where you'll find exclusive discounts, benefits, and resources, including:                                                                                                    | Sign In                                                                                                    |              |           |
|           | Significant product savings                                                                                                    | Forgot your Username or Password?                                                                                                    |              |           |
|           | Special product offerings and promotions<br>Streamlined online ordering<br>Access to training modules and other educational materials                                                                                                    | New users                                                                                                    |              |           |
| (         | Apply for an account                                                                                                    | APPLY TO BE A PARTNER TODAY!<br>The first step to become a new Royal Canin<br>partner is to complete an online application.<br>Apply for an account below to join our<br>community, shop online, complete training<br>modules, and take advantage of our available<br>community benefits. |              |           |
|           |                                                                                                    | Apply for an account                                                                                                    |              |           |

Choose Professional Feeding Program and enter you email address. In the next window, confirm PROFESSIONAL FEEDING PROGRAM is correct.

|    | Veterinary Community                                           |   | Other Valuable Customer Types         |
|----|----------------------------------------------------------------|---|---------------------------------------|
| Ŕ. | VETERINARY CLINIC                                              | 0 | CAT BREEDER                           |
|    | ADDITIONAL SISTER VETERINARY CLINIC                            | 0 | DOG BREEDER                           |
|    | BOARD-CERTIFIED SPECIALIST/RESIDENT VETERINARY FEEDING PROGRAM | õ | SHELTER OR RESCUE ORGANIZATION        |
|    | VET CLINIC EMPLOYEE DISCOUNT PROGRAM                           | 0 | ROYAL CANIN ASSOCIATE FEEDING PROGRAM |
|    | UNIVERSITY FEEDING PROGRAM                                     | ۲ | PROFESSIONAL FEEDING PROGRAM          |
|    |                                                                |   |                                       |
|    | PLEASE ENTER YOUR EMAIL ADDRESS                                | 3 |                                       |
|    |                                                                |   |                                       |

Skip the tax information as it does not apply. For the **Working Dog Professional Type** choose: Service **Affiliations:** Other (move over using arrows) Food Brand Fed Prior to RC or EUK?: Choose what fits.

| FEDERAL TAX IDENTIFICATION NO       |                                                                                           |     |                    |     |
|-------------------------------------|-------------------------------------------------------------------------------------------|-----|--------------------|-----|
| CHECK IF YOU ARE TAX EXEMPT         | 0                                                                                         |     |                    |     |
| SALES TAX EXEMPTION ID              |                                                                                           |     |                    |     |
| SALES TAX EXEMPTION EXPIRATION DATE |                                                                                           |     |                    |     |
|                                     | [mm/dd/yyyy]                                                                              |     |                    |     |
| WORKING DOG PROFESSIONAL TYPE"      | Service                                                                                   | ~   |                    |     |
| AFFILIATIONS                        | Available<br>Animal Control<br>Animal Humane Association<br>Animal Protective Association | i c | Chosen<br>Other    | •   |
| FOOD BRAND FED PRIOR TO RC OR EUK?" | Available<br>Hills Science Diet<br>Iams<br>Natural Balance                                |     | Chosen<br>Eukanuba | • • |

Create an Account User Name and Submit Application. Then create a Password. Following this, you will need to sign back in with the new account information before you can begin shopping.

| create four A                                    | ccount                                                          |                                                                                                    |
|--------------------------------------------------|-----------------------------------------------------------------|----------------------------------------------------------------------------------------------------|
| USERNAME                                         |                                                                 |                                                                                                    |
|                                                  |                                                                 |                                                                                                    |
|                                                  |                                                                 |                                                                                                    |
|                                                  |                                                                 |                                                                                                    |
| You will not be able to                          | go to a previous page withou                                    | it filling out all required information on this page                                                  |
| You will not be able to<br>To save your informat | go to a previous page withou<br>ion, click Next. Required field | It filling out all required information on this page<br>Is must be entered in order to save the data. |